Chrome OSのバージョンアップによって、ランチャーの見た目と機能が刷新

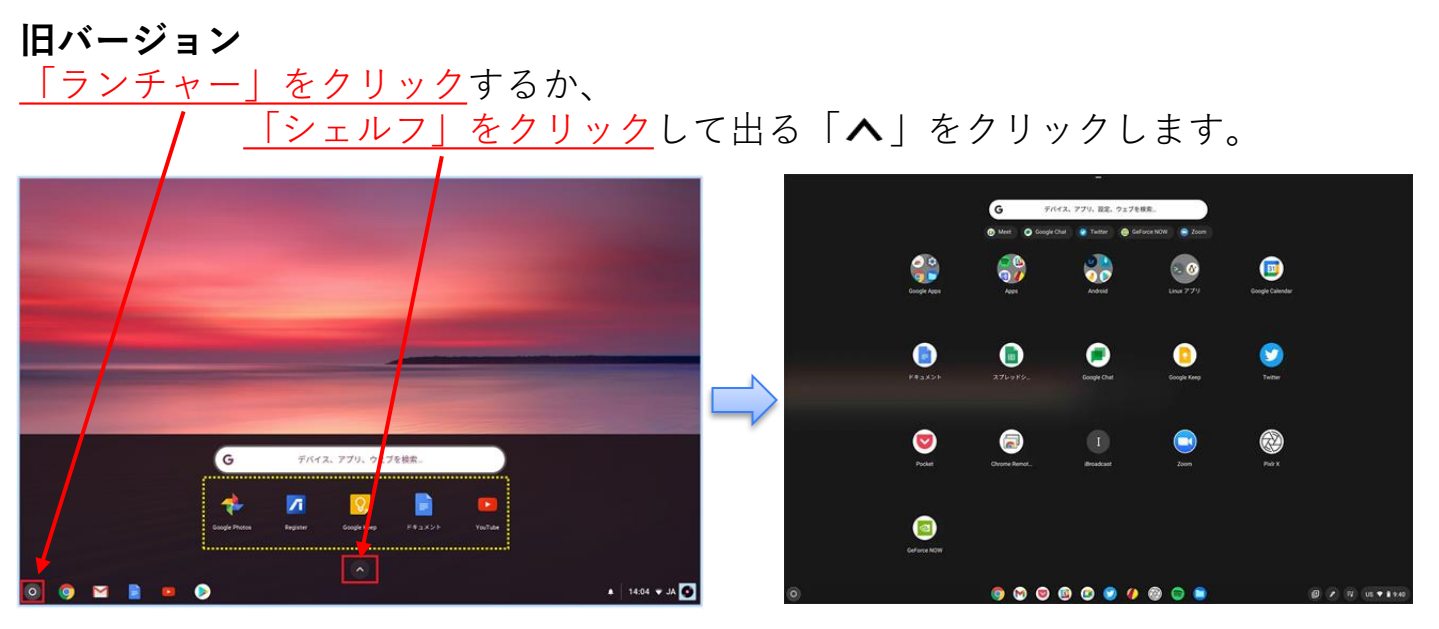

『シェルフ』はWindowsでいうと「タスクバー」のこと。『ランチャー』はWindowsでいうと「すべてのプログラム」のこと。

Googleの「Chrome OS」のアップデートで、「Chromebook」におけるアプリへのアクセスの仕方によって大きく変わりました。

## 新バージョン

۲

新しくなったランチャーは、画面の左下隅 にある丸いボタンをクリックするか、キーボ ードのEverythingボタンを押すと表示されま す。

「ランチャー」をクリックします。

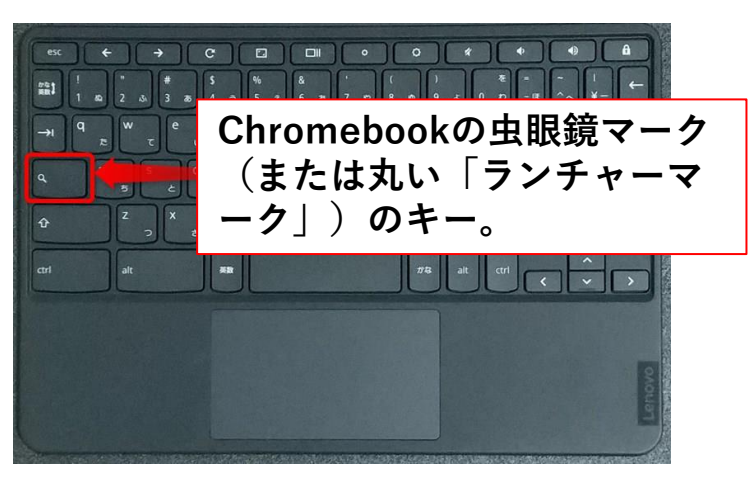

## 💿 🗅 🛆 M 🗉 🗷 🖓 🏞 💷

8月13日 10:29 0 あ ♥ 0

G ショートカット、ファイル、アプリなどを検索 • O \* スライド Play ストア YouTube フォト 0 0 ~ Δ ウェブス Playストア Google ⊬.. 2 31 0 M フォト Gmail Google カ. Google マ... Google TV Soogle Meet ドキュメ スライド スプレッ... Google Ke. 0 2  $\odot$ Playブッ カメラ ターミナル  $\odot$ <t> Lr

画面の左寄り、ボタンのすぐ上のスペースにポップアップ表示されるようになりました。

アプリの配置を名前や色で並べ替えたり、手動で変えた りすることも可能です。

このランチャーには新しい検索機能も搭載されています。

例えば、検索したウェブページのプレビューが表示されるため、わざわざページを開かなくとも内容を確認ができます。